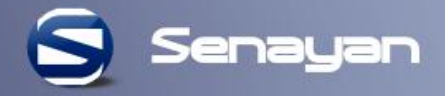

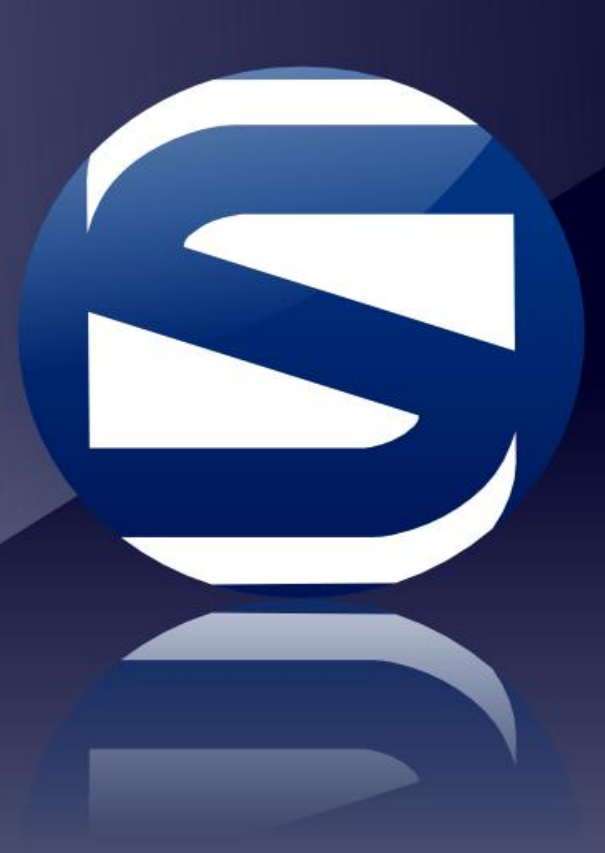

# Penelusuran Koleksi Perpustakaan

Menggunakan Senayan Library Management System (SLiMS) September 2017

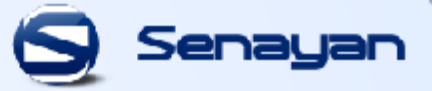

### **OPAC : Online Public Access Catalog**

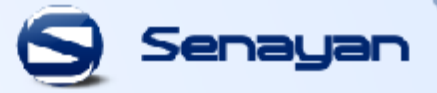

## **Sekilas OPAC**

### **OPAC (Online Public Access Catalog)**

merupakan katalog online untuk mempermudah Anda dalam mencari koleksi seperti mencari koleksi buku, skripsi, artikel jurnal dan bundel majalah yang ada di Perpustakaan Universitas Katolik Musi Charitas Palembang

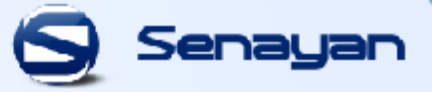

# Bagaimana Caranya Mencari Koleksi di Perpustakaan Melalui OPAC??

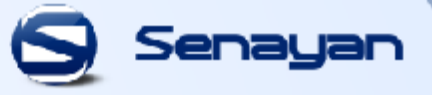

## Website OPAC : opac.ukmc.ac.id

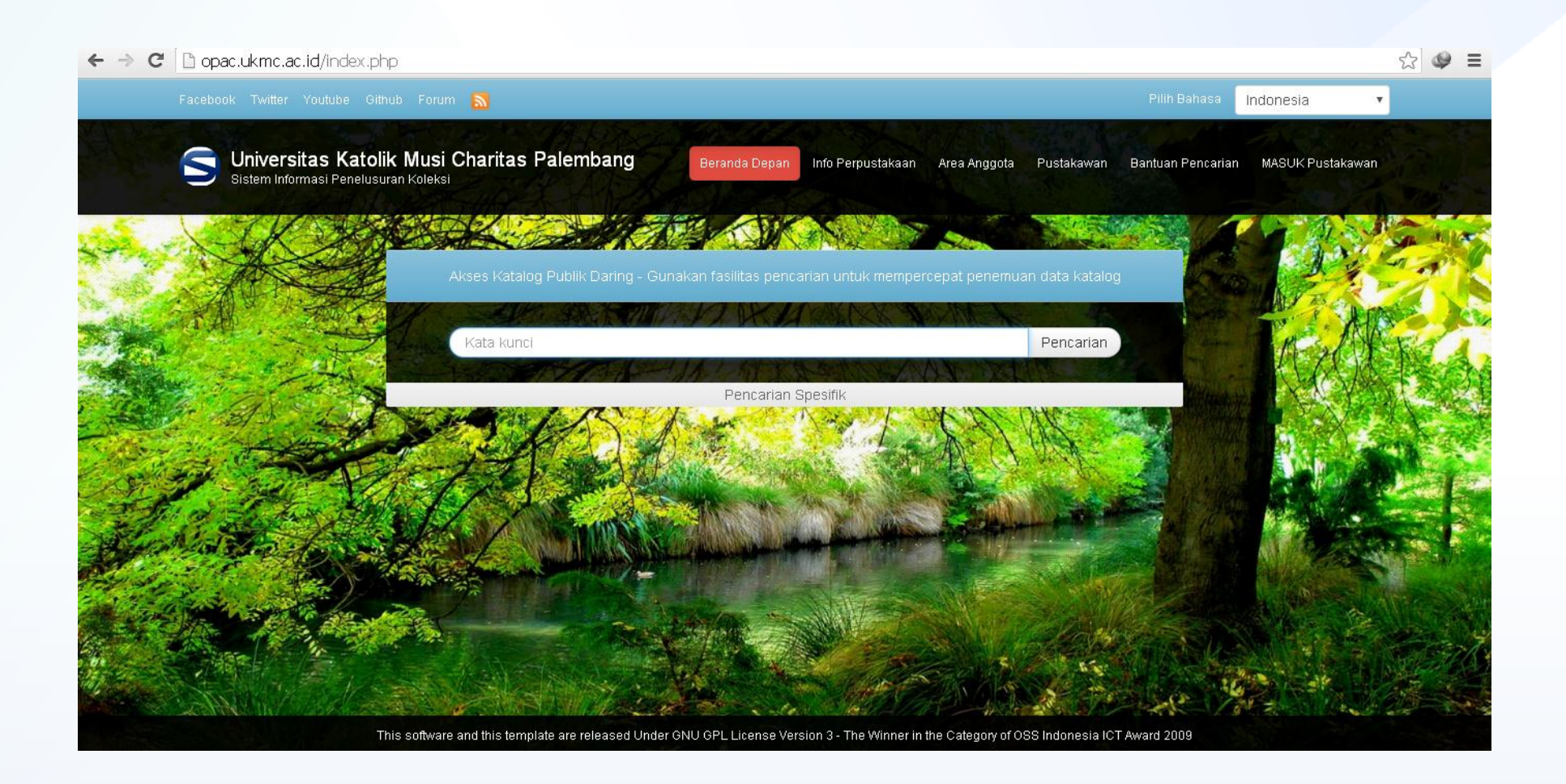

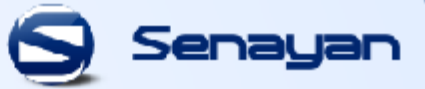

### 1. PENELUSURAN KOLEKSI BUKU

masukkan judul buku yang akan Anda cari, contohnya "<u>Akuntansi</u> <u>Intermediate</u>" setelah itu klik tombol pencarian, Anda akan memperoleh tampilan yang terlihat di bawah ini

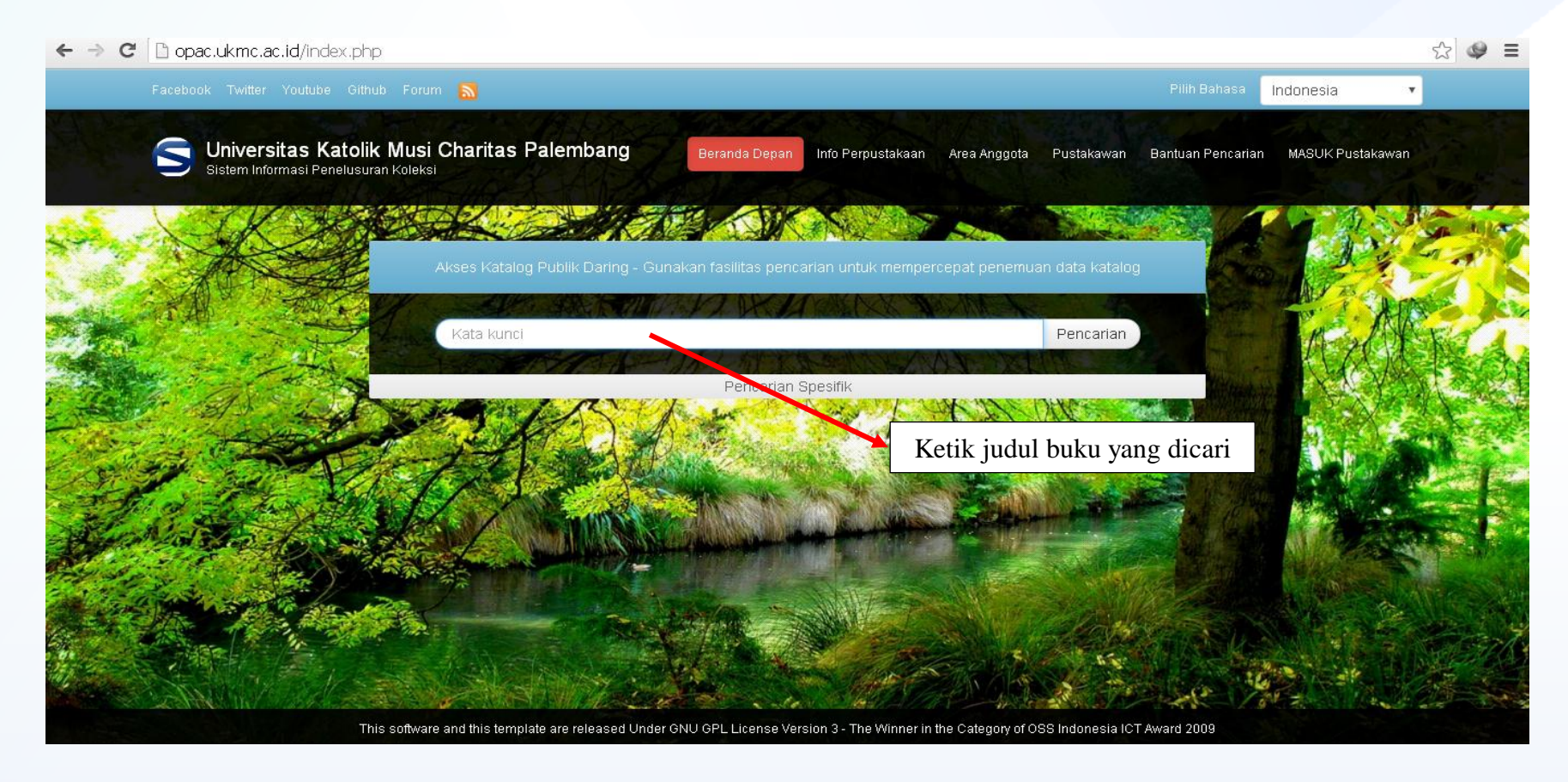

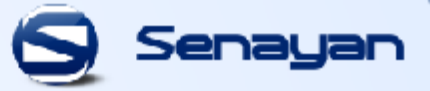

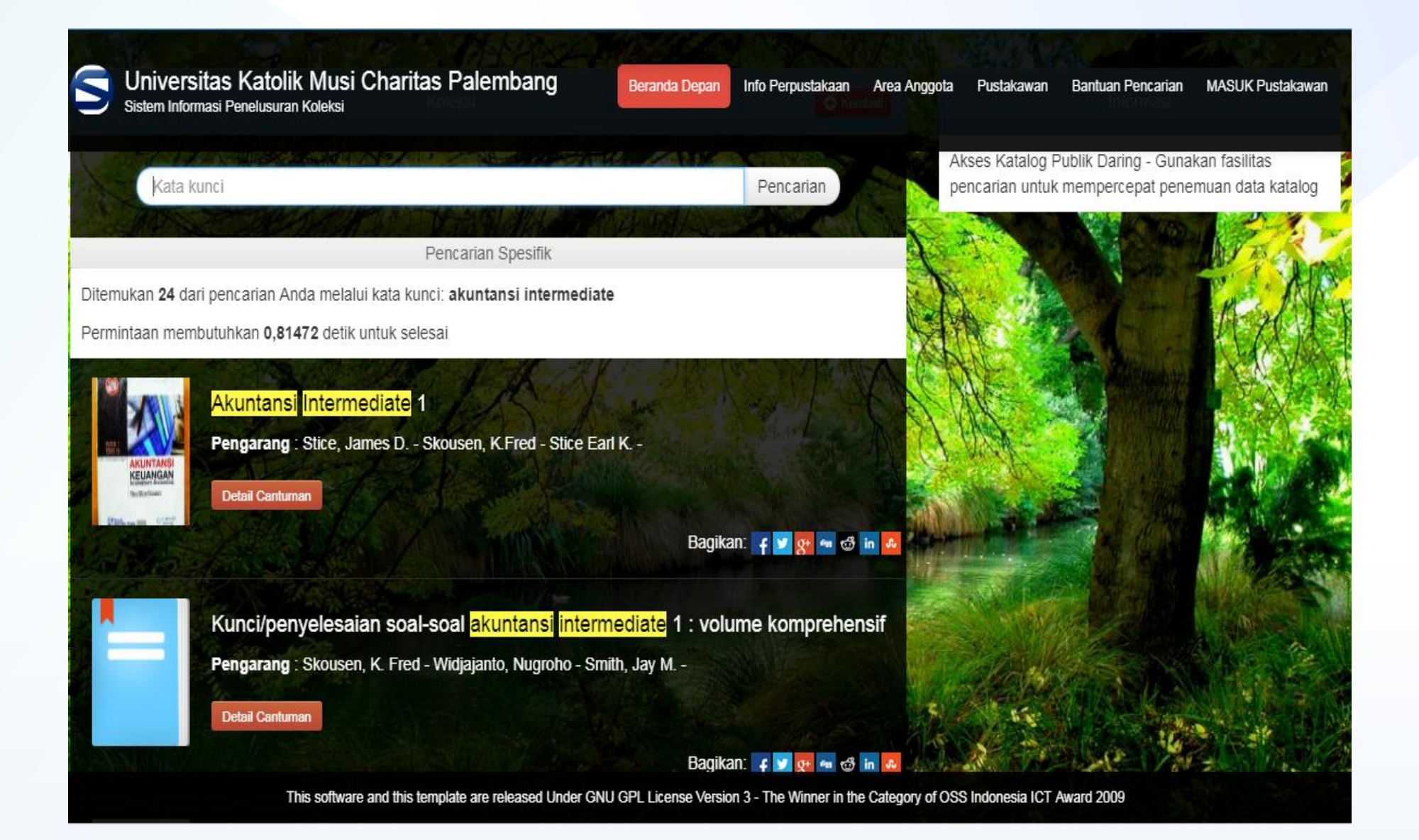

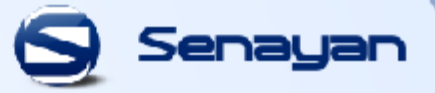

Untuk melihat lebih rinci tentang buku tersebut, silahkan Anda klik "<u>Detail</u> <u>Cantuman</u>" pada judul buku tersebut dan akan tampil rinciannya seperti di bawah ini:

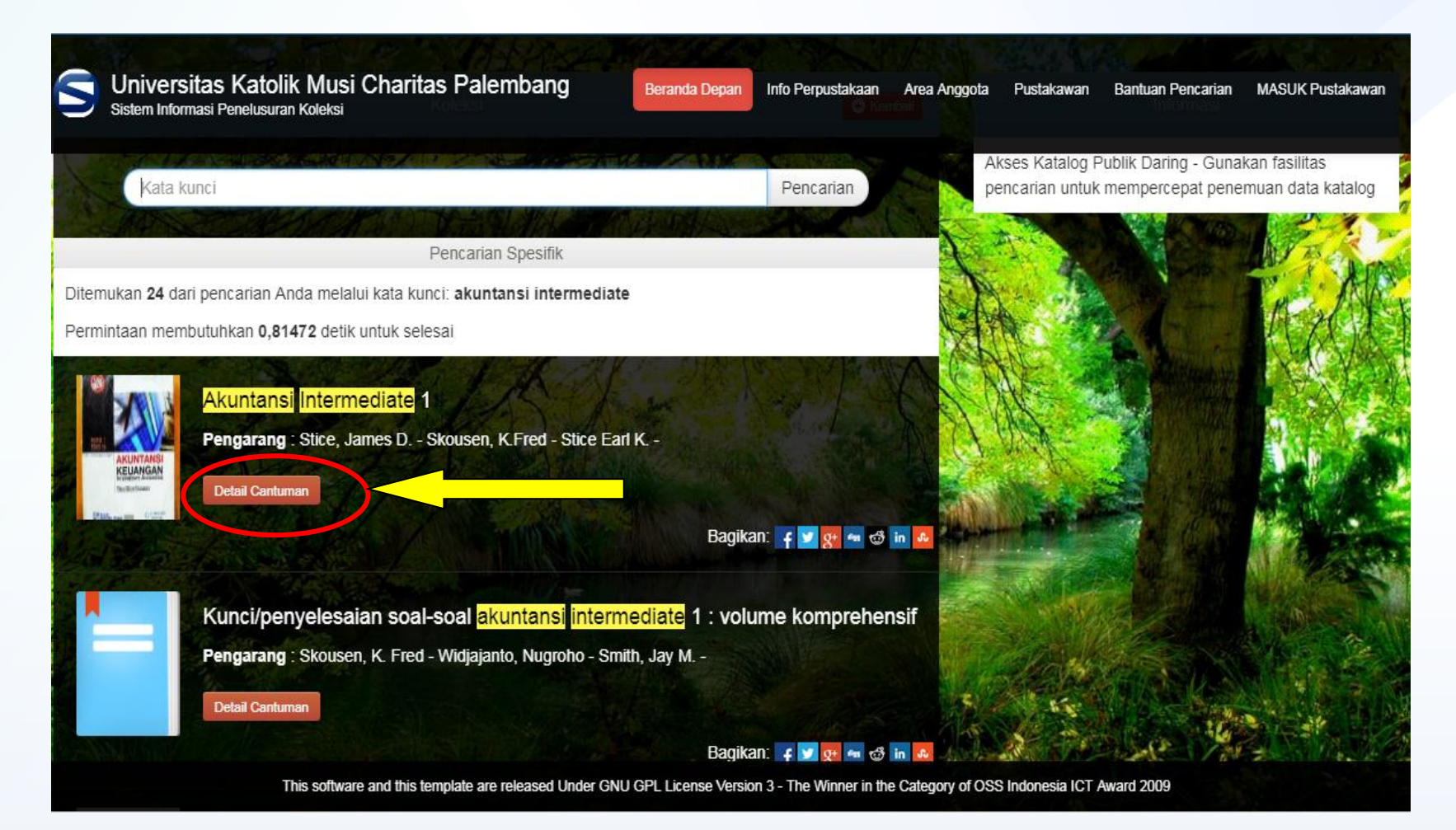

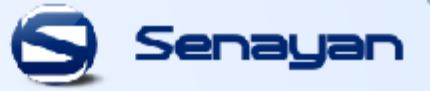

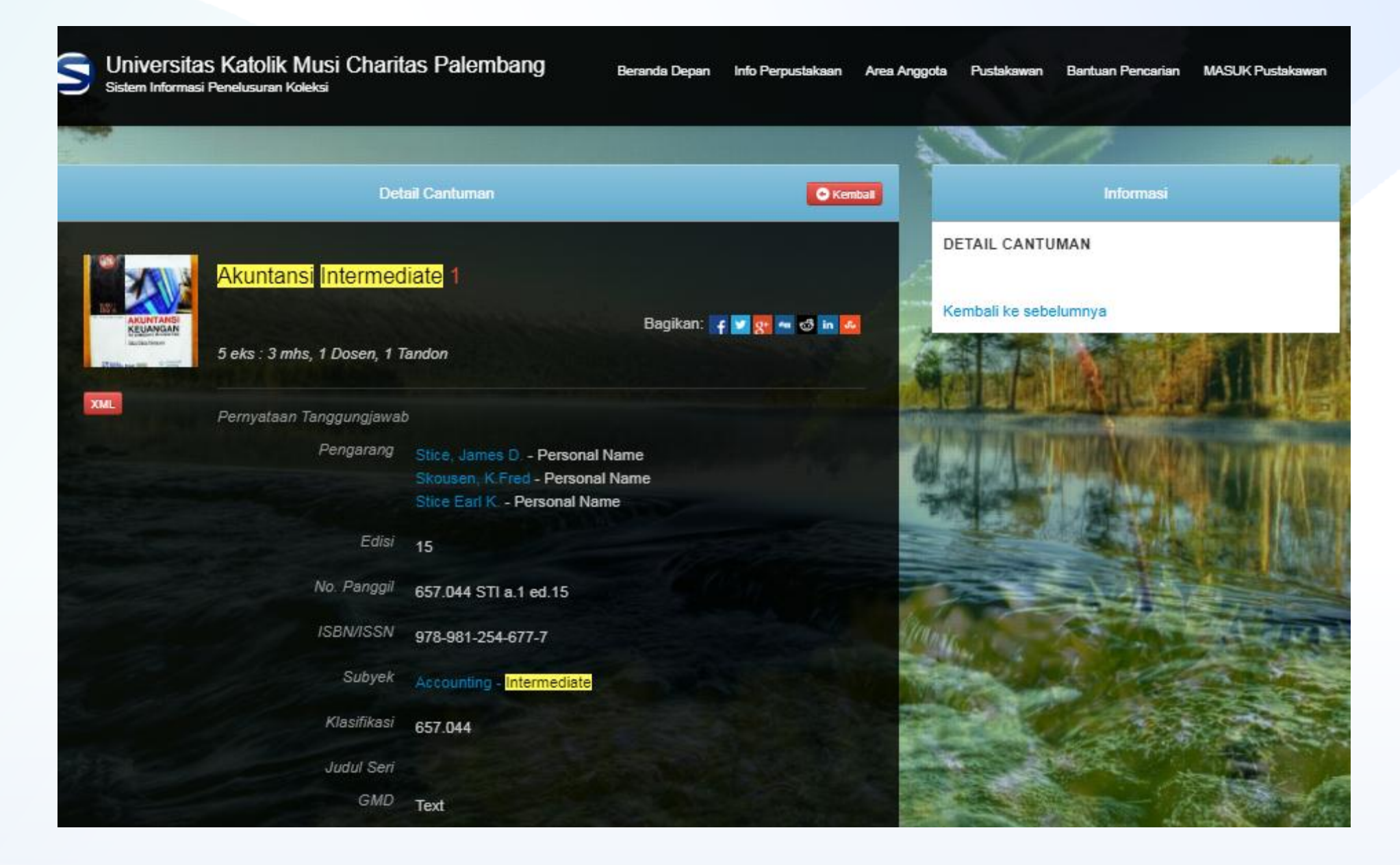

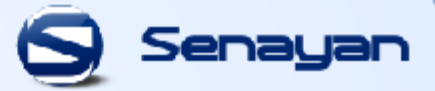

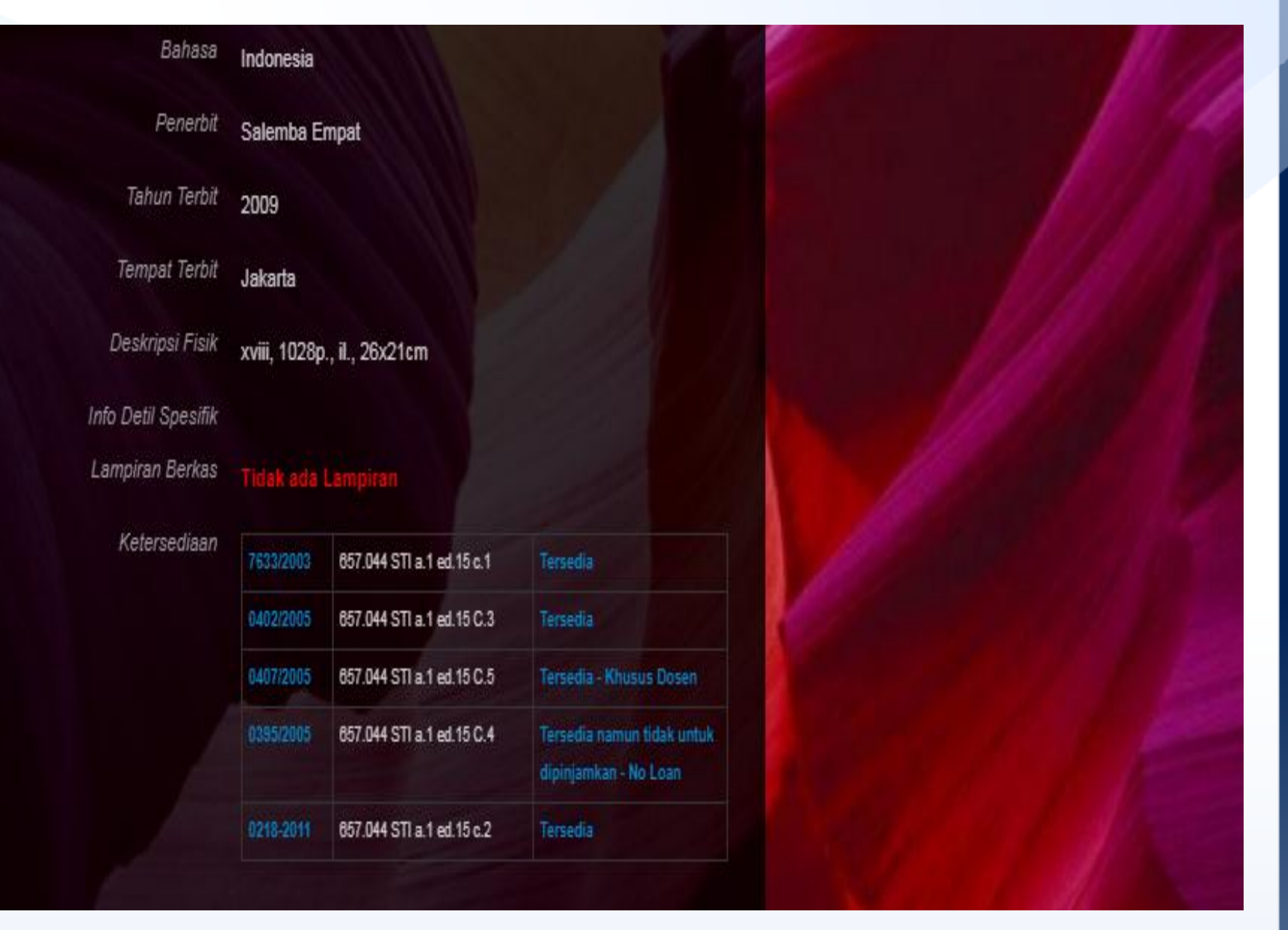

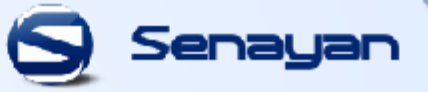

Jika Anda ingin meminjam buku tersebut, silahkan Anda cari buku tersebut pada rak buku sesuai dengan <u>klasifikasi</u> pada gambar di bawah ini.

|                            |                                                               |                   | 100       |                    |                             |  |
|----------------------------|---------------------------------------------------------------|-------------------|-----------|--------------------|-----------------------------|--|
| D                          | etail Cantuman                                                | O Kembal          |           | Informasi          |                             |  |
|                            |                                                               |                   | DETA      | IL CANTUMAN        |                             |  |
| Akuntansi Interme          | ediate 1                                                      |                   | Kamb      | ali ka sahalumnya  |                             |  |
| AKUNTANSI<br>KEUANGAN      | Bagikan                                                       | i: 👎 🜌 👷 🖛 🚭 in 🎑 | Kenno     |                    |                             |  |
| 5 eks . 5 mins, 1 Dosen, 1 | Tanuon                                                        |                   | Stat.     | - ALAND            |                             |  |
| Pernyataan Tanggungjaw     | ab                                                            |                   | TR Marine | ALL DELLARD        | Real Property in the second |  |
| Pengaran                   | Stice, James D Personal Name                                  |                   | Alexand   | THE REAL WORKS NEW | MARCH IN COM                |  |
|                            | Skousen, K Fred - Personal Name<br>Stice Earl K Personal Name |                   | -         |                    |                             |  |
| Edis                       | 15                                                            |                   |           |                    |                             |  |
| No. Pangg                  | 657.044 STI a.1 ed.15                                         |                   | 2 24      |                    | S. M. M.                    |  |
| ISBN/ISSI                  | 078 081 254 677 7                                             |                   | and .     |                    | Cont on                     |  |
| Subve                      |                                                               |                   |           | 3                  |                             |  |
| Cabyer                     | Accounting - Intermediate                                     |                   | Valen     |                    |                             |  |
| Klasifikas                 | 657.044                                                       |                   |           |                    | ANY SA                      |  |
| Judul Sei                  |                                                               |                   | - 10      | and the second     | Andreast                    |  |
| CHI                        | Toxt                                                          |                   | +4.5      | The second second  |                             |  |

### 2. PENELUSURAN KOLEKSI SKRIPSI

Judul skripsi dapat disesuaikan dengan jurusan seperti **skripsi akuntansi**, **skripsi manajemen**, **skripsi arsitektur, dll**. Selanjutnya masukkan judul skripsi yang akan Anda cari, sebagai contoh "<u>Skripsi Arsitektur</u>". Setelah itu klik tombol pencarian, Anda akan memperoleh hasil yang terlihat di bawah ini:

Senau

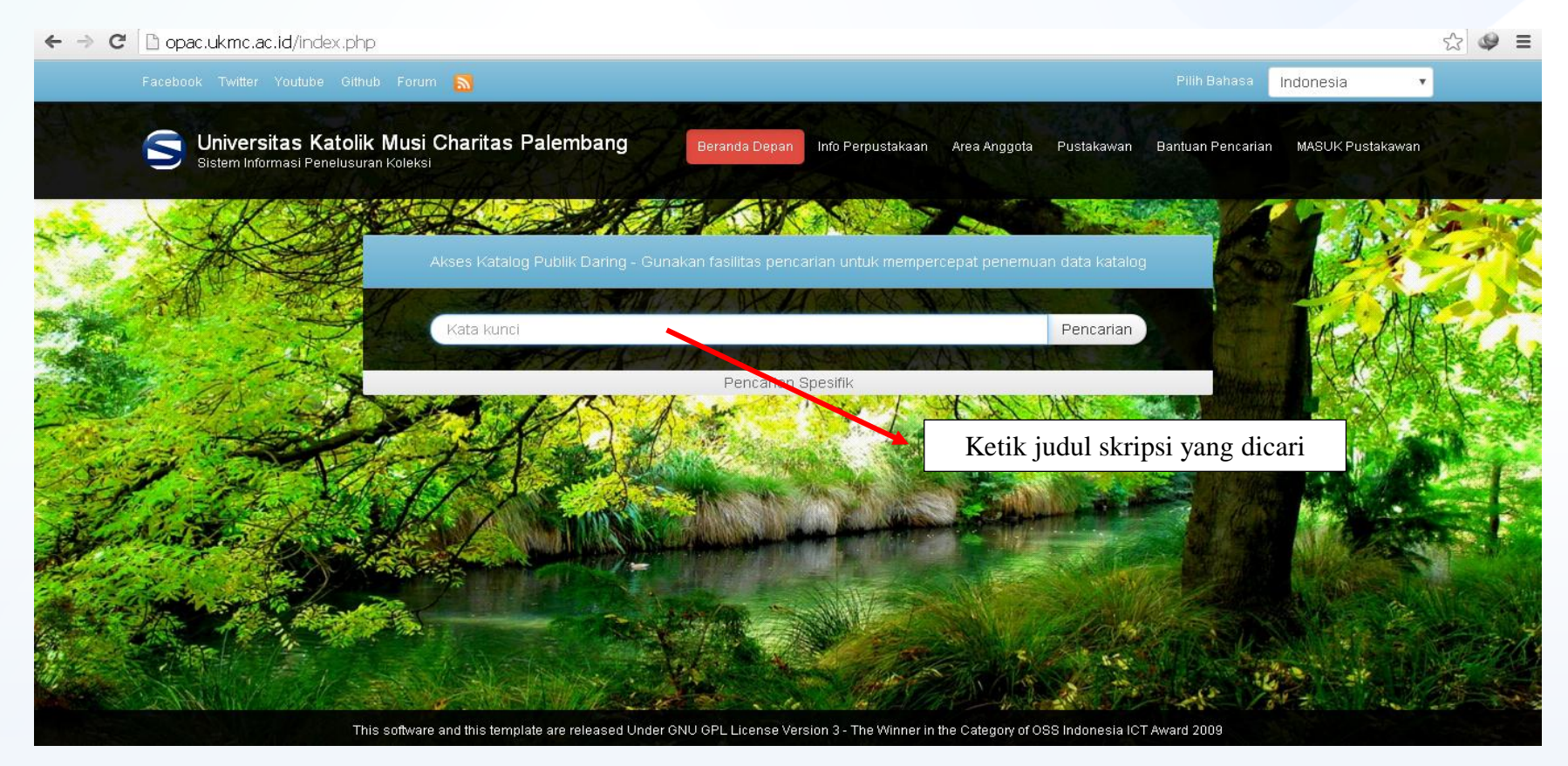

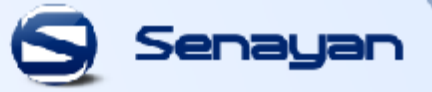

Untuk melihat lebih rinci tentang skripsi tersebut, silahkan Anda klik "<u>Detail</u> <u>Cantuman</u>" pada judul skripsi tersebut dan akan tampil rinciannya seperti di bawah ini:

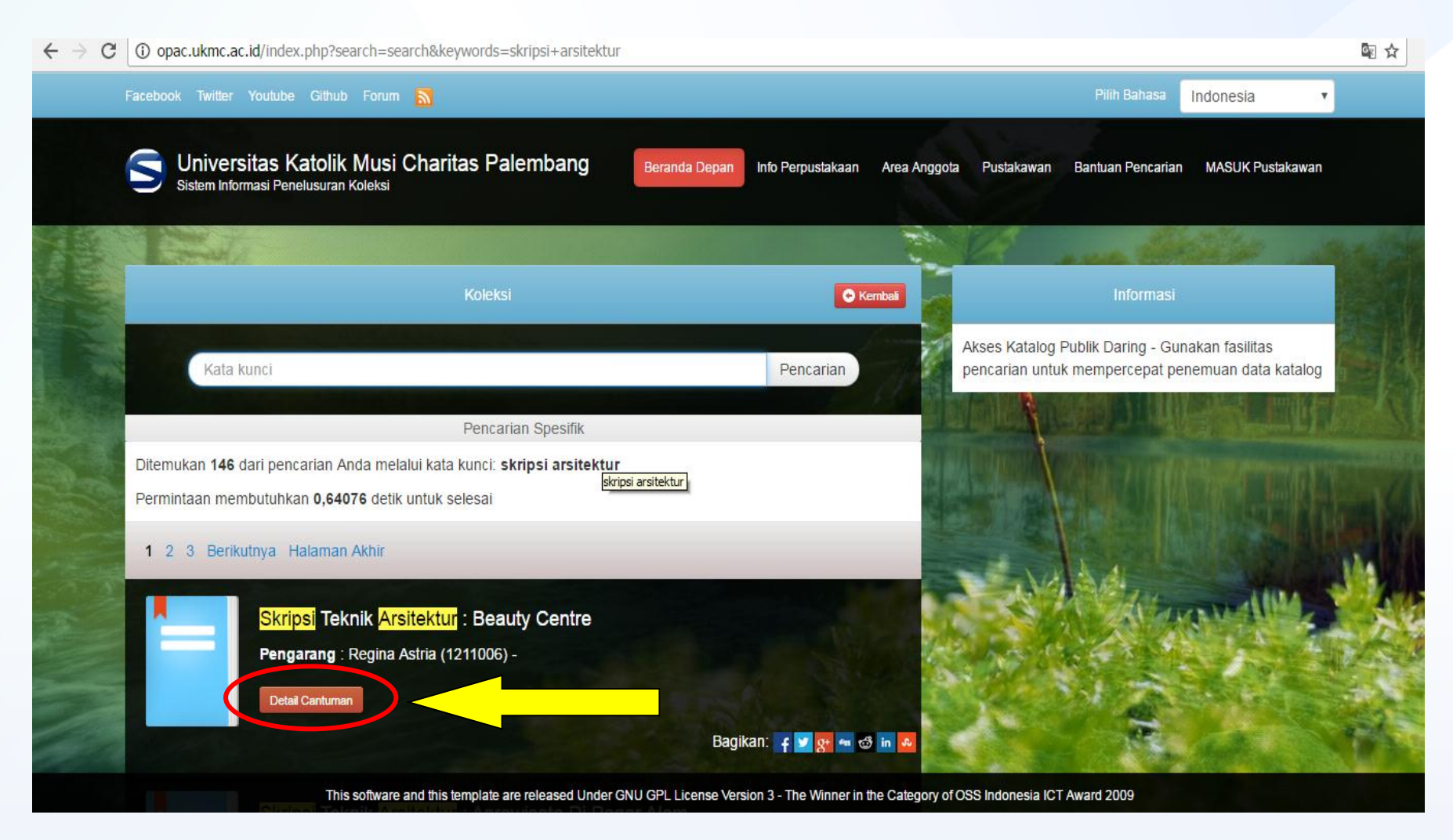

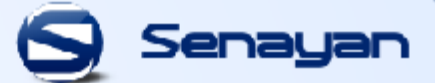

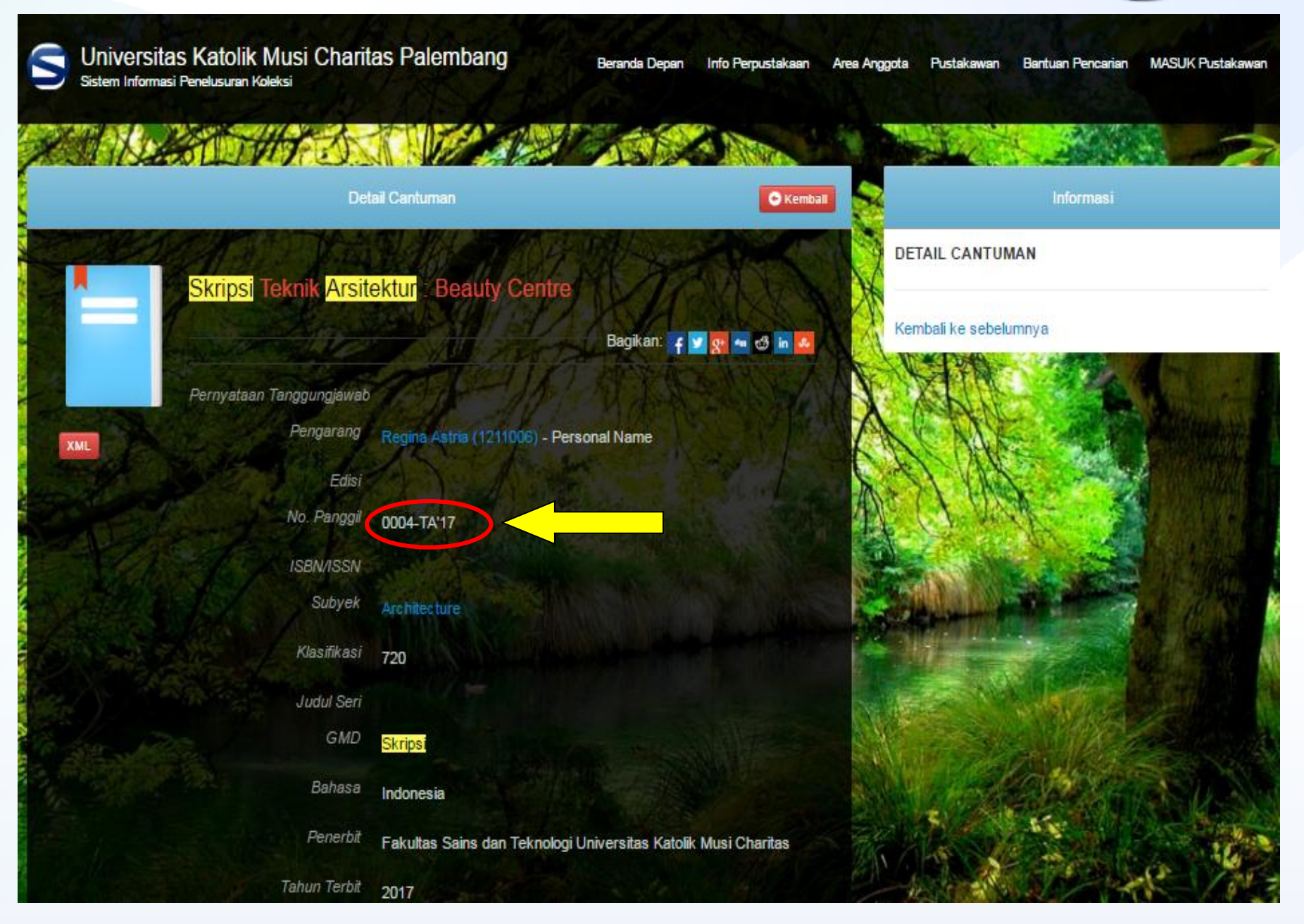

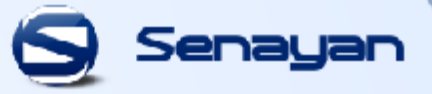

Letak koleksi skripsi dilihat dari no panggil contohnya "0004-TA'17",

- Ket: 0004 : Nomor urutan skripsi
  - TA : Teknik Arsitektur
  - **17** : Tahun 2017

berarti skripsi tersebut terdapat pada rak skripsi **Teknik Arsitektur (TA) Tahun 2017** dengan **No.0004**, skripsi tersebut terletak di ruang **Referensi**. Koleksi tersebut <u>Tidak Bisa</u> dipinjam dan hanya bisa dibaca diruangan tersebut.

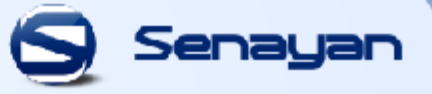

### 3. PENELUSURAN KOLEKSI BUNDEL JURNAL

Untuk lebih memudahkan pencarian judul jurnal lebih baik didahului dengan kata jurnal terlebih dahulu. Contohnya "**Jurnal Riset Akuntansi Indonesia**", Maka tampilannya :

| Sistem Informasi Penelusuran Kol | si Charitas Palembang Berar               | ida Depan Info Perpustakaan Area Anggota   | Pustakawan Bantuan Pencarian | MASUK Pustakawan |
|----------------------------------|-------------------------------------------|--------------------------------------------|------------------------------|------------------|
|                                  | Akses Katalog Publik Daring - Gunakan fas | lilitas pencarian untuk mempercepat penemi | uan data katalog             | 100000           |
|                                  | Kata kunci                                | AK MAKAN BANKER                            | Pencarian                    | RANK &           |
|                                  |                                           | Pencesian Spesifik                         | Mr - M                       |                  |
| H Z S                            |                                           | Ketik judul bundel                         | jurnal yang dicari           |                  |
|                                  |                                           |                                            |                              |                  |
|                                  |                                           |                                            |                              |                  |

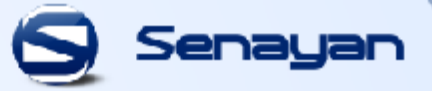

Untuk melihat lebih rinci tentang jurnal tersebut, silahkan Anda klik "Detail Cantuman" pada judul jurnal tersebut dan akan tampil rinciannya seperti di bawah ini:

| Sistem Informasi Penelusuran Koleksi                                                                                                    | Info Perpustakaan Area Ang                                                                                                    | ggota Pustakawan Bantuan Pencarian MASUK Pustakawan                                                  |
|----------------------------------------------------------------------------------------------------|----------------------------------------------------------------------------------------------------|----------------------------------------------------------------------------------------------------|
|                                                                                                    |                                                                                                    |                                                                                                    |
| Koleksi                                                                                                    | • Kembali                                                                                                    | Informasi                                                                                            |
| Kata kunci                                                                                                    | Pencarian                                                                                                    | Akses Katalog Publik Daring - Gunakan fasilitas<br>pencarian untuk mempercepat penemuan data katalog |
| Pencarian Spesifik                                                                                                    |                                                                                                    | 62                                                                                                   |
| Ditemukan 28 dari pencarian Anda melalui kata kunci: jurnal riset akuntansi indones                                                                                                    |                                                                                                    | 16                                                                                                   |
| Permintaan membutuhkan 0,60648 detik untuk selesai                                                                                                    |                                                                                                    |                                                                                                    |
| Bundel Jurnal Riset Akuntansi Indonesia: Analisis Arus K<br>Operasi dalam Mendeteksi Manipulasi Aktivitas Rill dan I<br>Terhadap Kinerja Pasar / Pengaruh Information Technol<br>Terhadap Kinerja Perusahaan (Penelitian Terhadap Per<br>Perbankan di Jawa Tengah) / Perilaku Harga Pembukaa<br>Noise dan/atau Overreaction (Studi Empiris Berbasis Intraday Data. 200<br>Manajemen Laba Sebelum IPO dan Return Saham dengan Kecerdasan<br>Variabel Pemoderasi / Pengaruh Karakteristik Industri, Negara, dan Fak<br>terhdap Tingkat Utang | as Kegiatan<br>Dampaknya<br>ogy Relatedness<br>usahaan<br>n (Opening Price):<br>6) / Hubungan<br>Investor sebagai<br>tor Makroekonomi |                                                                                                    |
| Pengarang : Megawati Oktorina & Yanthi Hutagaol - Luluk Muhimatul Ifada - Sumiyana & Hend                                                                                                    | lrik Gamaliel - Joni &                                                                                                    |                                                                                                    |
| DetallCartman                                                                                                    | 18                                                                                                    | COLOR REAL ASSA                                                                                      |
| Bagik                                                                                                    | an: 👍 🔽 🚰 🛥 🥶 🖬 🖾 🎽                                                                                                    |                                                                                                    |
| Bundel <mark>Jurnal Riset Akuntansi Indonesia</mark> : Asymmetric Pri<br>Evidence from Emerging Capital Markets / Investigation<br>Influencing Voluntary Disclosure of Financial Information<br>Indonesian Companies / Implementation of Good Corpor                                                                                                    | ce Reaction:<br>of Factors<br>on the Internet by<br>ate Governance                                                                    |                                                                                                    |
| This software and this template are released Under GNU GPL License Vers                                                                                                    | ion 3 - The Winner in the Catego                                                                                                    | ory of OSS Indonesia ICT Award 2009                                                                  |

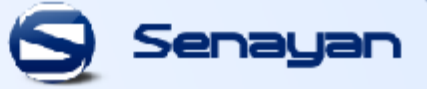

Universitas Katolik Musi Charitas Palembang Sistem Informasi Penelusuran Koleksi Beranda Depan Info Perpustakaan Area Anggota Pustakawan Bantuan Pencarian MASUK Pustakawan

🗢 Kembali

-

XML

Bundel Jurnal Riset Akuntansi Indonesia: Analisis Arus Kas Kegiatan Operasi dalam Mendeteksi Manipulasi Aktivitas Rill dan Dampaknya Terhadap Kinerja Pasar / Pengaruh Information Technology Relatedness Terhadap Kinerja Perusahaan (Penelitian Terhadap Perusahaan Perbankan di Jawa Tengah) / Perilaku Harga Pembukaan (Opening Price): Noise dan/atau Overreaction (Studi Empiris Berbasis Intraday Data. 2006) / Hubungan Manajemen Laba Sebelum IPO dan Return Saham dengan Kecerdasan Investor sebagai Variabel Pemoderasi / Pengaruh Karakteristik Industri, Negara, dan Faktor Makroekonomi terhdap Tingkat Utang

- Bagikan: 🛛 🗲 🔽 👧 🚥 🚭 In 🎑

1 eks. : Vol. 12 No. 1, Januari 2009

### Pernyataan Tanggungjawab

Pengarang Megawati Oktorina & Yanthi Hutagaol - Personal Name Luluk Muhimatul Ifada - Personal Name Sumiyana & Hendrik Gamaliel - Personal Name Joni & Jogiyanto H.M - Personal Name Cynthia Ariani Utama & Ahja Haziqo - Personal Name

Edisi

No. Panggil BJ.RIS J0005 - J0009-2014 JE-97: J0005

ISBN/ISSN 1410-6817

DETAIL CANTUMAN

### Kembali ke sebelumnya

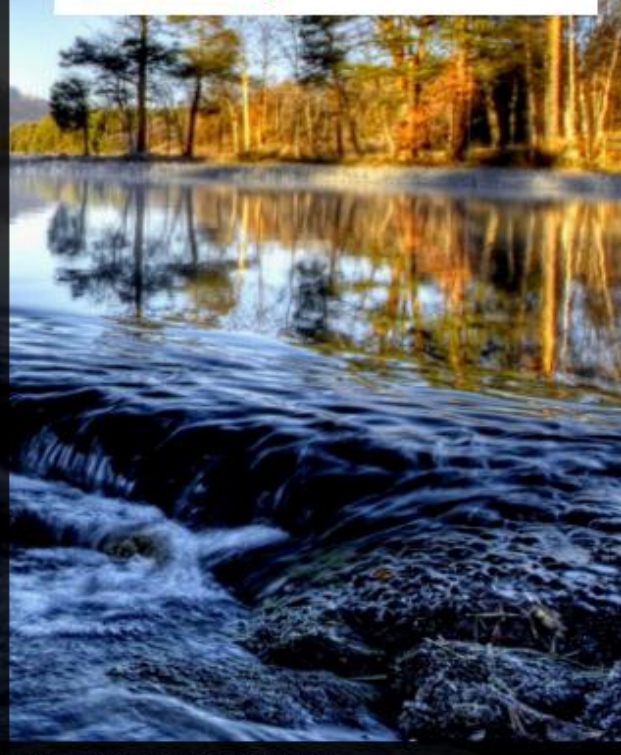

This software and this template are released Under GNU GPL License Version 3 - The Winner in the Category of OSS Indonesia ICT Award 2009

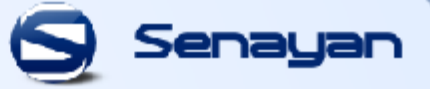

MASUK Pustakawan

Universitas Katolik Musi Charitas Palembang Sistem Informasi Penelusuran Koleksi

🗢 Kembali DETAIL CANTUMAN Bundel Jurnal Riset Akuntansi Indonesia, Analisis Arus Kas Kegiatan Operasi dalam Mendeteksi Manipulasi Aktivitas Rill dan Dampaknya Terhadap Kinerja Pasar / Pengaruh Information Kembali ke sebelumnya Technology Relatedness Terhadap Kinerja Perusahaan (Penelitian Terhadap Perusahaan Perbankan di Jawa Tengah) / Perilaku Harga Pembukaan (Opening Price): Noise dan/atau Overreaction (Studi Empiris Berbasis Intraday Data. 2006) / Hubungan Manajemen Laba Sebelum IPO dan Return Saham dengan Kecerdasan Investor sebagai Variabel Pemoderasi / Pengaruh Karakteristik Industri, XML Negara, dan Faktor Makroekonomi terhdap Tingkat Utang Bagikan: 👍 🔽 👧 🛥 🥶 ն 1 eks. : Vol. 12 No. 1, Januari 2009 Pernyataan Tanggungjawab Pengarang Megawati Oktorina & Yanthi Hutagaol - Personal Name Luluk Muhimatul Ifada - Personal Name Sumiyana & Hendrik Gamaliel - Personal Name Joni & Jogiyanto H.M - Personal Name Cynthia Ariani Utama & Ahja Hazigo - Personal Name Edisi No. Panggil BJ.RIS J0005 - J0009-2014 JE-97: J0005 **ISBN/ISSN** 1410-6817

Beranda Depan

Info Perpustakaan

Area Anggota

Pustakawan

Bantuan Pencarian

This software and this template are released Under GNU GPL License Version 3 - The Winner in the Category of OSS Indonesia ICT Award 2009

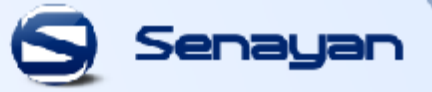

Letak koleksi jurnal dilihat dari no panggil,

### " BJ.RIS J0006 – J0009-2014 JE-97 : J0005"

| Ket : | BJ.RIS           | : Bundel Jurnal Riset                                    |
|-------|------------------|----------------------------------------------------------|
|       | J0006-J0009-2014 | : No. Panggil Untuk Seluruh Jurnal Dalam Bundel Tersebut |
|       | JE-97            | : Jurnal Ekonomi Yang Ke-97                              |
|       | J0005            | : No. Barcode Jurnal Tersebut                            |

Jurnal dapat dilihat langsung dari rak jurnal yang disediakan di **ruang referensi**. Bisa dilihat dari **no. panggil** jurnal yang diatas dengan label jurnal yang telah ditempel di jurnal tersebut.

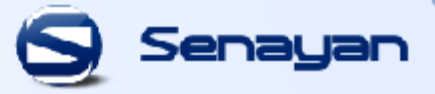

### 4. PENELUSURAN KOLEKSI BUNDEL MAJALAH

Untuk lebih memudahkan pencarian judul majalah lebih baik didahului dengan kata majalah terlebih dahulu. Contohnya "**Majalah Bahana**", Maka tampilannya :

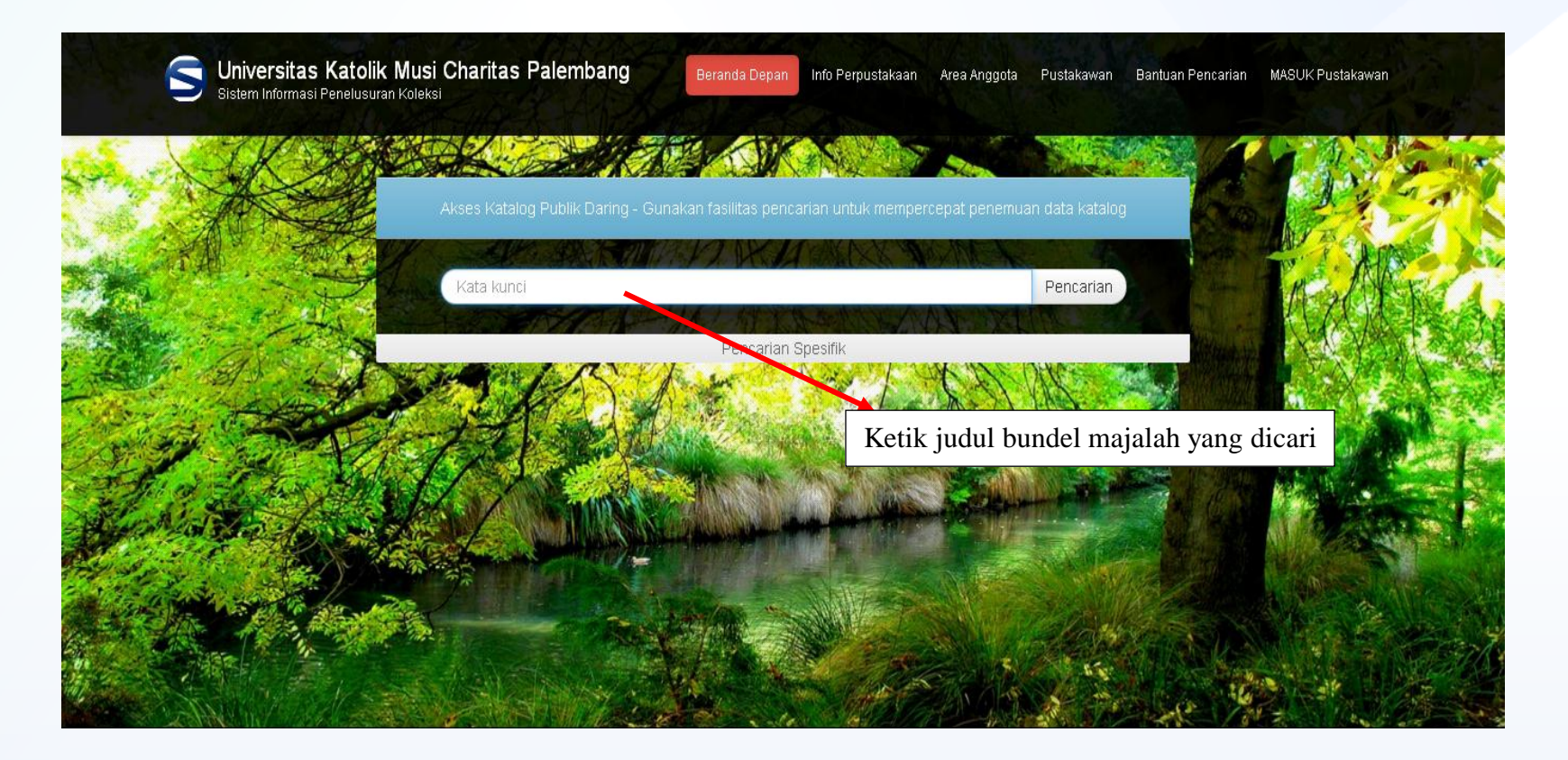

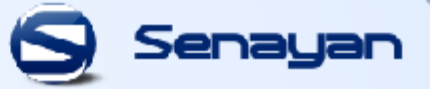

Suniversitas Katolik Musi Charitas Palembang Sistem Informasi Penelusuran Koleksi

Beranda Depan 🛛 Info Perpustakaan 🛛 Area Anggota 🛛 Pustakawan Bantuan Pencarian MASUK Pustakawan

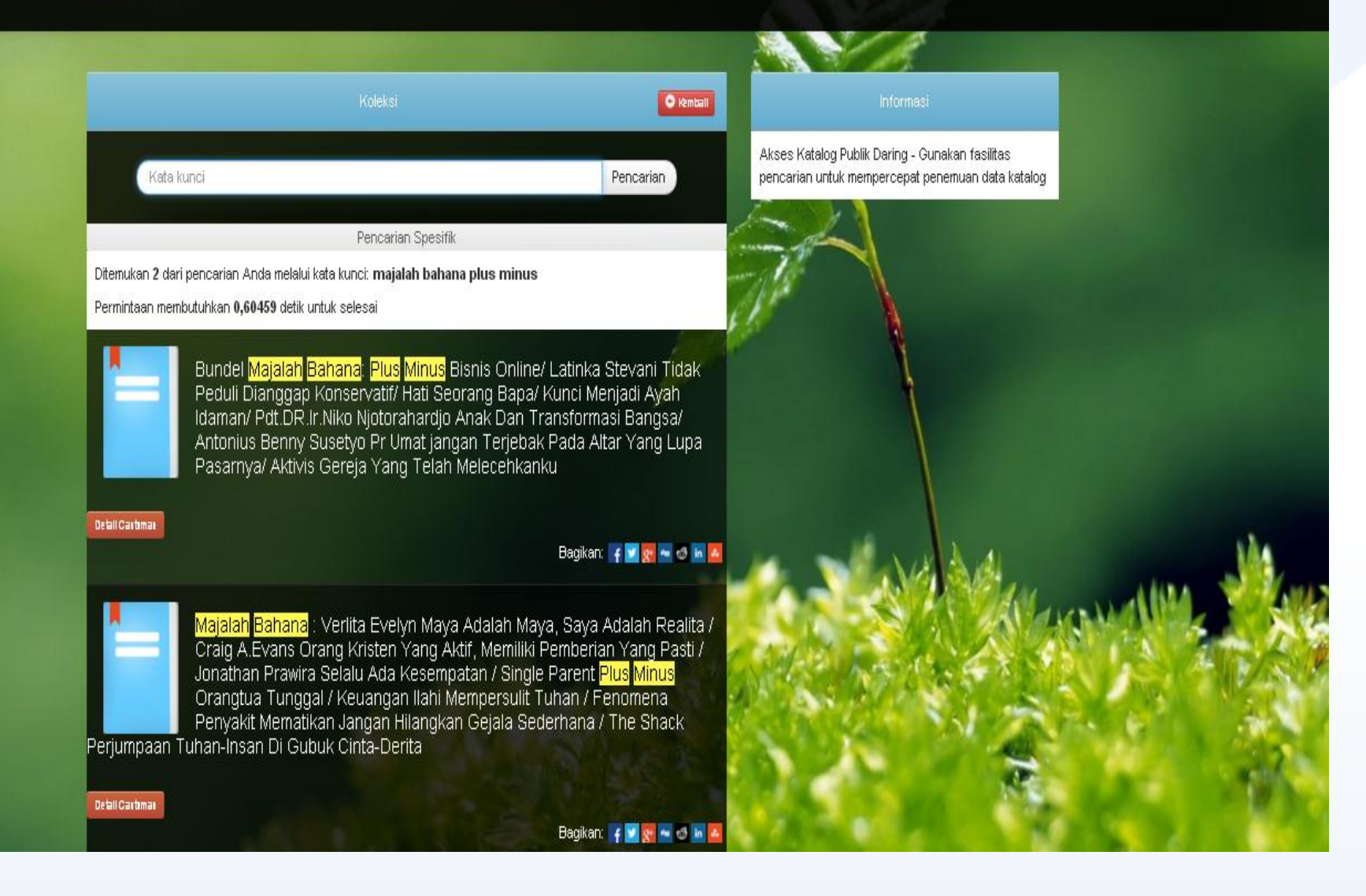

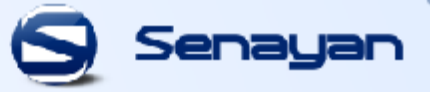

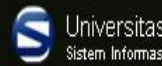

Kata kunci

Universitas Katolik Musi Charitas Palembang <sup>Sistem Informasi Penelusuran</sup> Koleksi

Beranda Depan Info Perpustakaan Area Anggota Pustakawan Bantuan Pencarian MASUK Pustakawan

Kembali

Pencarian

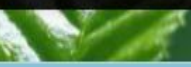

Akses Katalog Publik Daring - Gunakan fasilitas pencarian untuk mempercepat penemuan data katalog

Pencarian Spesifik

Ditemukan 2 dari pencarian Anda melalui kata kunci: majalah bahana plus minus

Permintaan membutuhkan 0.60459 detik untuk selesai

Bundel Majalah Bahana: Plus Minus Bisnis Online/ Latinka Stevani Tidak Peduli Dianggap Konservatif/ Hati Seorang Bapa/ Kunci Menjadi Ayah Idaman/ Pdt.DR.Ir.Niko Njotorahardjo Anak Dan Transformasi Bangsa/ Antonius Benny Susetyo Pr Umat jangan Terjebak Pada Altar Yang Lupa Pasarnya/ Aktivis Gereja Yang Telah Melecehkanku

Bagikan: 🍟 💟 👧 🐜 🚳 🖬 🥻

<mark>Majalah Bahana</mark> : Verlita Evelyn Maya Adalah Maya, Saya Adalah Realita / Craig A.Evans Orang Kristen Yang Aktif, Memiliki Pemberian Yang Pasti / Jonathan Prawira Selalu Ada Kesempatan / Single Parent Plus Minus Orangtua Tunggal / Keuangan Ilahi Mempersulit Tuhan / Fenomena Penyakit Mematikan Jangan Hilangkan Gejala Sederhana / The Shack

Perjumpaan Tuhan-Insan Di Gubuk Cinta-Derita

Detail Cartimar

Detail Cartimar

Bagikan: 🍟 🗹 🐯 🐜 🙆 🖿

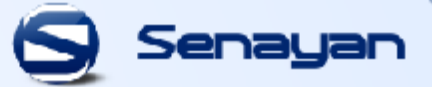

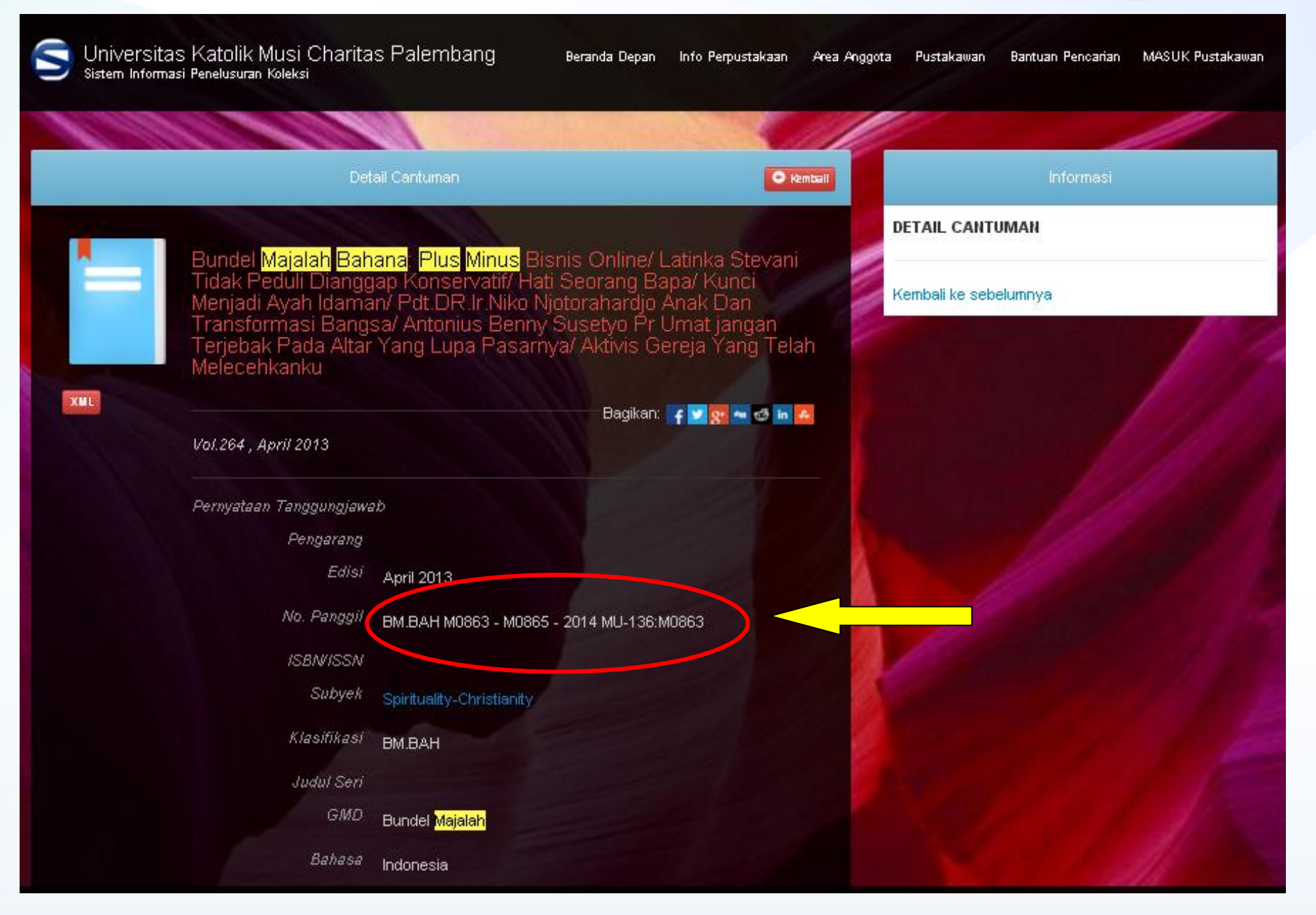

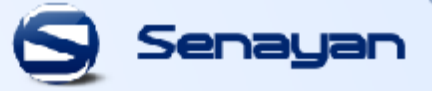

Letak koleksi bundel majalah dilihat dari no panggil dibawah ini,

### "BM.BAH M0863 – M0865 - 2014 MU-136 : M0863"

Ket :BM.BAH: Bundel Majalah BahanaM0863 - M0865-2012: No. Panggil Untuk Seluruh Majalah Dalam Bundel TersebutMU-136: Bundel Majalah Yang Ke-136M0863: No. Barcode Majalah Tersebut

## **5. AREA ANGGOTA**

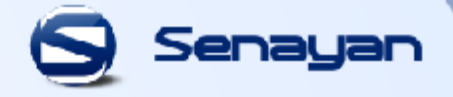

Pada Area Anggota, anggota perpustakaan bisa melihat status keanggotaan, koleksi yang sedang dipinjam serta sejarah koleksi yang pernah dipinjam oleh anggota perpustakaan UKMC.

| Sistem Informasi Penelusuran Koleksi Area Ang                                                                                                    | ggota Pustakawan Bantuan Pencarian MASUK Pustakawan                                             |
|----------------------------------------------------------------------------------------------------|-------------------------------------------------------------------------------------------------|
|                                                                                                    |                                                                                                 |
| Masuk Anggota Perpustakaan                                                                                                    | Informasi                                                                                       |
| Masukan ID anggota serta kata sandi yang diberikan oleh administrator sistem perpustakaan. Jika Anda anggota perpustakaan namun belum memiliki kata sandi, hubungi staf perpustakaan. | Selamat Datang di Area Anggota, dimana Anda bisa melihat status keanggotaan dan peminjaman Anda |
| ID Anggota                                                                                                    |                                                                                                 |
| Kata Sandi                                                                                                    | Salar and the second second                                                                     |
| Masuk                                                                                                    |                                                                                                 |
|                                                                                                    |                                                                                                 |

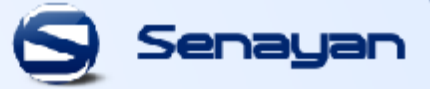

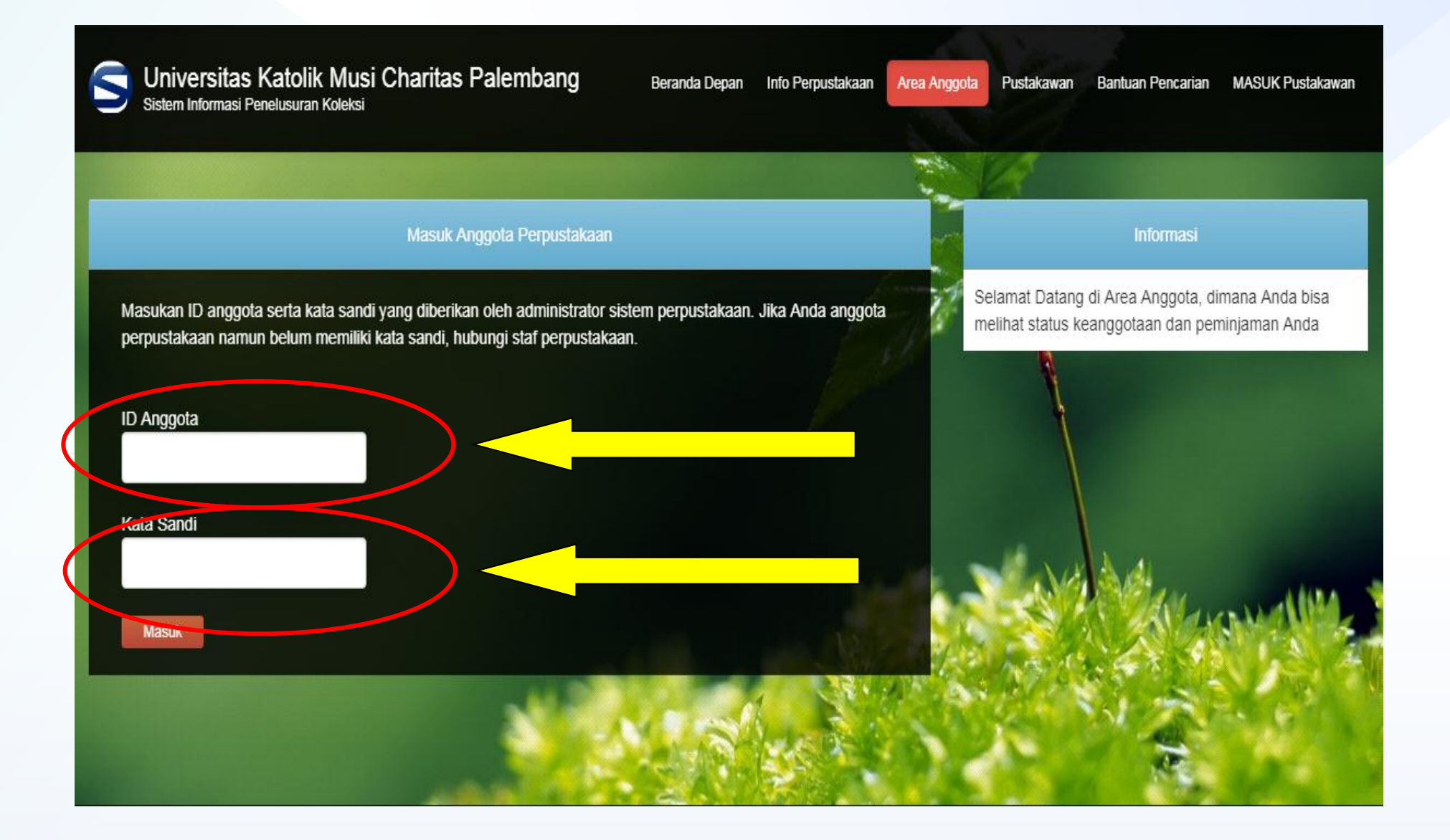

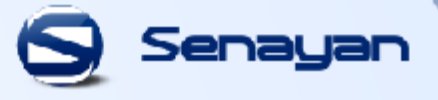

opac.ukmc.ac.id/index.php?p=member

| Facebook Twitter                                               | r Youtube Github Forum <u>ठ</u>                                                                                                    |                                                                     |                          |                          |              |                                             | Pilih Bahasa                                    | Indonesia 🔻        |
|----------------------------------------------------------------|----------------------------------------------------------------------------------------------------|---------------------------------------------------------------------|--------------------------|--------------------------|--------------|---------------------------------------------|-------------------------------------------------|--------------------|
|                                                                | rsitas Katolik Musi Charitas Pale<br>formasi Penelusuran Koleksi                                                                                                    | embang <sub>Ber</sub>                                               | randa Depan              | Info Perpustakaan        | Area Anggota | Pustakawan                                  | Bantuan Pencarian                               | MASUK Pustakawan   |
| 1. 19                                                          | CHECK COLOR                                                                                                    | Contraction of the                                                  |                          |                          |              |                                             | 1                                               |                    |
|                                                                | Data A                                                                                                    | nggota                                                              |                          |                          |              |                                             | Informasi                                       |                    |
| Nama Ang<br>Surel Ang<br>Tanggal Regis<br>Ins<br>1 eksemplar y | agota Christian S. Depari<br>agota christian@ukmc.ac.id<br>strasi 2013-10-23<br>tittusi UNIKA Musi Charitas<br>Pinjama<br>ang sedang dipinjam   Download All Current L | ID Anggota 0<br>Tipe Keanggotaan K<br>Berlaku Hingga 2<br>n Terkini | 0718<br>CU<br>2018-09-27 |                          | A            | nda saat ini m<br>Christian S. De<br>KELUAR | asuk sebagai angg<br>epari ( <i>christian@u</i> | ota:<br>kmc.ac.id) |
| Kode<br>Eksemplar                                              | Judul                                                                                                    |                                                                     | Tanggal<br>Pinjam        | Tanggal Harus<br>Kembali |              |                                             |                                                 |                    |
| 3340/2003                                                      | Roh Kudus Sang Penghibur : Buah Roh da<br>Dipimpin Roh                                                                                                    | an Hidup Yang                                                       | 2017-08-24               | 2017-09-23               |              |                                             |                                                 |                    |
| 23 seiarah per                                                 | Sejarah Pemi                                                                                                    | injaman Anda                                                        |                          |                          |              |                                             |                                                 |                    |
| Kode<br>Eksemplar                                              | Judul                                                                                                    |                                                                     | Tanggal<br>Pinjam        | Tanggal<br>Kembali       |              |                                             |                                                 |                    |
| 6607/2003                                                      | Pedoman penyelenggaraan perpustakaan                                                                                                    |                                                                     | 2017-0                   | 3-16 2017-03-            | -31          |                                             |                                                 |                    |
| 0340/2008                                                      | Teknologi informasi perpustakaan : strategi p<br>digital                                                                                                    | erancangan perpustaka                                               | an 2017-03-              | 16 2017-03-3             | 1            |                                             |                                                 |                    |

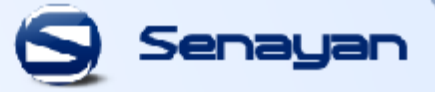

### Ganti Password / Kata Sandi

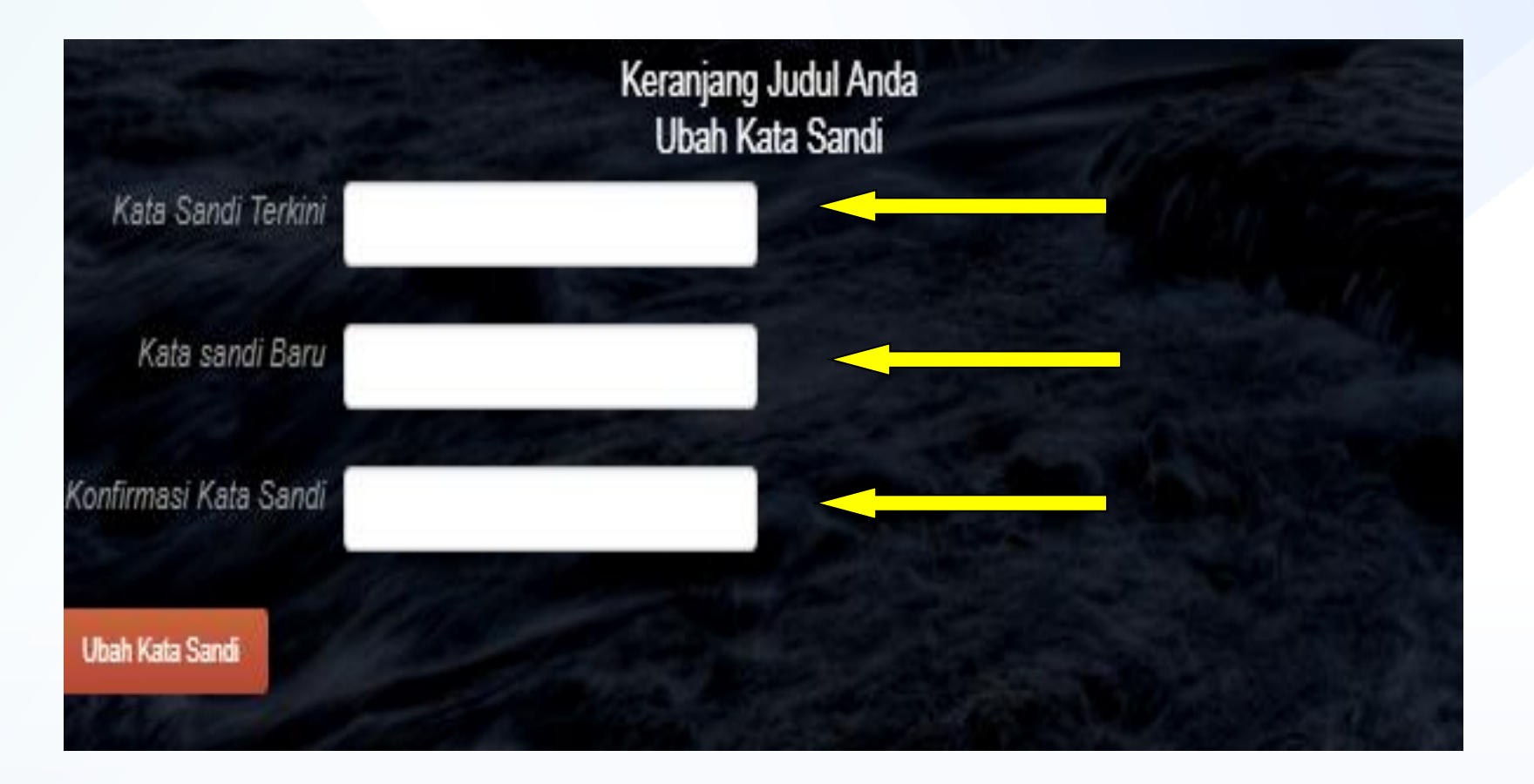

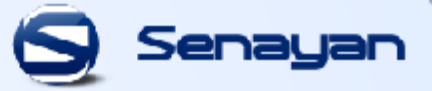

# Terima Kasih